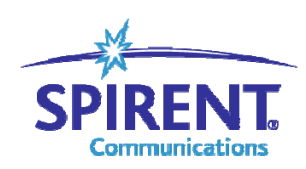

Inspired Innovation

# Avalanche 每秒新建测试

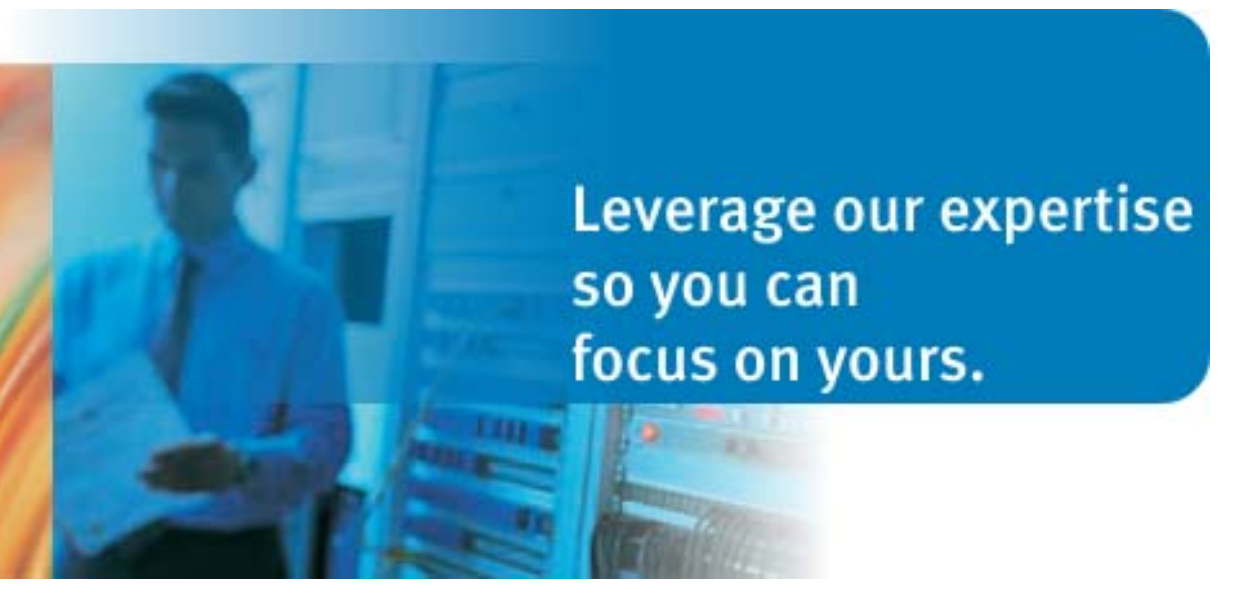

Customer Support Service Hotline: +86 400-810-9529 Email: support@spirent.com

| 0 | 修订信息            | 1  |
|---|-----------------|----|
| 1 | 新建测试说明          | 2  |
| 2 | 测试环境            | 3  |
| 3 | 新建项目和测试         | 4  |
| 4 | 带有HTTP请求的每秒新建配置 | 5  |
| 5 | 常见问题            | 14 |

# 0 修订信息

| 编号                     | 修改时间    | 说明          |
|------------------------|---------|-------------|
| STC-L47-300-0401-01-CN | 2009年6月 | 初稿 by YSHEN |
|                        |         |             |
|                        |         |             |
|                        |         |             |
|                        |         |             |

### 1 新建测试说明

新建测试的主要目标是测试被测设备(DUT)的处理器能力。在单位时间内能够建立的 连接数越多,说明被测设备的处理器的能力越强。

由于在测试过程中,我们只关心成功的建立 TCP 连接的速率,因此通常使用 RST 方式 关闭连接。

## 2 测试环境

测试拓扑和测试地址段如下图所示。

| 192.168.20.10-20    | 192.168.     | 20.1             | 192.168.10.1                            |               | 192.168.10.10                         |
|---------------------|--------------|------------------|-----------------------------------------|---------------|---------------------------------------|
|                     | Port0, Port2 |                  |                                         | - Port3, Port | to                                    |
| 32.36:Avalanche2700 |              |                  |                                         |               | 32.37:Avalanche2700                   |
|                     |              | 32.39:NetsreenHw | 1 - 1 - 1 - 1 - 1 - 1 - 1 - 1 - 1 - 1 - |               | 1 1 1 1 1 1 1 1 1 1 1 1 1 1 1 1 1 1 1 |
| Client Side         |              |                  |                                         |               | Server Side                           |

被测设备为路由模式。

### 3 新建项目和测试

在 Avalanche Commander 中新建项目。由于本测试不涉及 ThrestEx 的测试,所以不要选择 "Add ThreatEx profiles to New Project"。

| 🧶 New Project Step 1 d | 🥙 New Project Step 1 of 1                                                                                                    |  |  |  |  |  |  |
|------------------------|----------------------------------------------------------------------------------------------------|--|--|--|--|--|--|
| $\Lambda$              | Select name and location for your new project.                                                                                                    |  |  |  |  |  |  |
|                        | Enter a name for the project and the location of a directory where it should be<br>stored. The directory will be created if it does not already exist. |  |  |  |  |  |  |
|                        | Project Name TCP_rate                                                                                                    |  |  |  |  |  |  |
|                        | Directory E:\Avalanche\300\TCP_rate Browse                                                                                                    |  |  |  |  |  |  |
| new<br>Project         | Add ThreatEx Profiles to New Project. 🔒                                                                                                    |  |  |  |  |  |  |
|                        | < Back Next > Finish Cancel                                                                                                    |  |  |  |  |  |  |

### 新建一个测试。注意在 Step 3 时要选择 Device 测试, Step 4 要选择 Advance。

| 曫 New Test Step 3 of 4 | ×                                                                                                    |
|------------------------|----------------------------------------------------------------------------------------------------|
| new                    | Select the general category of test you wish to create.  Application Avalanche emulates clients only.  Device Avalanche emulates both clients and servers.  Worksuite Avalanche iterates over other test types.  Client / Topology Emulation DUT Server / Topology Emulation |
|                        | < Back Next > Finish Cancel                                                                                                    |

# 4 带有 HTTP 请求的每秒新建配置

#### 4.1 建立 Action

在 Client→Actions 下, 建立新的"Actions\_1", 命令为:

"1 get http://192.168.10.10/index.html"

|   | Client Server Content Files Notes Run Results                                   |  |  |  |  |  |  |
|---|---------------------------------------------------------------------------------|--|--|--|--|--|--|
|   | Actions Profiles Network Subnets Ports Associations                             |  |  |  |  |  |  |
|   | Select an Actions List to Edit: Actions_1 2 2 2 2 2 2 2 2 2 2 2 2 2 2 2 2 2 2 2 |  |  |  |  |  |  |
| 3 | 3 10 20 30 40 50 60 70 ε                                                        |  |  |  |  |  |  |
|   | 2<br>3<br>4<br>5                                                                |  |  |  |  |  |  |

#### 4.2 添加客户端 Profile。

在 Client→Profiles 下,选择新建,创建"User\_1"的配置。

| J          | Client Server Content Files Notes Run Results             |                                           |                                             |  |  |  |  |  |  |
|------------|-----------------------------------------------------------|-------------------------------------------|---------------------------------------------|--|--|--|--|--|--|
|            | Loads Actions Profiles Network Subnets Ports Associations |                                           |                                             |  |  |  |  |  |  |
|            | Select a User Profile to Edit: User_1                     |                                           |                                             |  |  |  |  |  |  |
| Ir         | ser                                                       | Preload Values From                       | User Defined Browser                        |  |  |  |  |  |  |
|            | Brow                                                      | Maximum Connections Per Server            | 2                                           |  |  |  |  |  |  |
|            | Ξ                                                         | Unlimited Maximum Connections Per SimUser |                                             |  |  |  |  |  |  |
| III        | Ŧ                                                         | Maximum Connections Per SimUser           | 65535                                       |  |  |  |  |  |  |
|            | Ser                                                       | Maximum Requests Per Connection           | 50                                          |  |  |  |  |  |  |
|            | HTTP Protocol Level O HTTP/1.0 Keep Alive                 |                                           |                                             |  |  |  |  |  |  |
| © HTTP/1.1 |                                                           |                                           |                                             |  |  |  |  |  |  |
|            | ARC N                                                     | HTTP Pipelining                           | 🗖 Enable 🔲 Proxy Pipelining Max, Requests 2 |  |  |  |  |  |  |
|            | Z                                                         | User-Agent Header                         |                                             |  |  |  |  |  |  |

#### 4.3 修改 Client Network 参数

使用"Piggyback Get Requests"使 get 请求和 ACK 报文合并。

| Client Server Content Files Notes Run Results             |                                                                          |                                                       |  |  |  |  |  |
|-----------------------------------------------------------|--------------------------------------------------------------------------|-------------------------------------------------------|--|--|--|--|--|
| Loads Actions Profiles Network Subnets Ports Associations |                                                                          |                                                       |  |  |  |  |  |
|                                                           |                                                                          |                                                       |  |  |  |  |  |
| Enable Round Robin DNS                                    | Enable Round Robin DNS Express Threshold 2147483647 bytes/sec/connection |                                                       |  |  |  |  |  |
| IGMP Version                                              | TD Fragment                                                              | Reaccembly Timer 30000 milliceconds                   |  |  |  |  |  |
|                                                           |                                                                          | Reassenbly finer jobbo                                |  |  |  |  |  |
| Proxy Parameters                                          |                                                                          |                                                       |  |  |  |  |  |
| Enable Persistence 🔽                                      | Maximum Transaction                                                      | ns 100 per connection                                 |  |  |  |  |  |
| Enable Proxy Header                                       | Maximum Connection                                                       | ns per client                                         |  |  |  |  |  |
| Enable Proxy Client                                       | Proxy Server IP Add                                                      | ress                                                  |  |  |  |  |  |
|                                                           | Proxy Server Port No                                                     |                                                       |  |  |  |  |  |
| '                                                         |                                                                          |                                                       |  |  |  |  |  |
| TCP Parameters                                            |                                                                          |                                                       |  |  |  |  |  |
| IPV4 Maximum Segment Size                                 | 1460 bytes                                                               | Enable Congestion Control                             |  |  |  |  |  |
| IPV6 Maximum Segment Size (                               | 1440 bytes                                                               | Override Internal Timeout Calculation 🔲 with 2000 ms. |  |  |  |  |  |
| Receive Window                                            | 32768 bytes                                                              | Retries 2                                             |  |  |  |  |  |
| Delayed Acks                                              |                                                                          | Inactivity Timer ns.                                  |  |  |  |  |  |
| Delayed Ack Timeout                                       | 200 ms.                                                                  | Piggyback Get Requests 🛛 🥢 🔽 (HTTP Only)              |  |  |  |  |  |
| Delayed Ack Bytes                                         | 2920 bytes                                                               | Enable TCP Port Randomization                         |  |  |  |  |  |
| System Port Range                                         |                                                                          |                                                       |  |  |  |  |  |
|                                                           |                                                                          |                                                       |  |  |  |  |  |
| Lower Bound 1024                                          |                                                                          |                                                       |  |  |  |  |  |
| Upper Bound 65535                                         |                                                                          |                                                       |  |  |  |  |  |

注意事项:

- (1) 该功能需确定被测设备支持;
- (2) 希望对比的选择/不选择的差异,可以通过 Trail-Run 抓包来对比;
- (3) NetWork 的值不是全局参数,和每个测试邦定;而其它的多为全局参数,即在同 一个项目中,一个 Action 或者 Profile 可以被多个测试例引用。

#### 4.4 添加客户端 Subnet。

在 Client→Subnet 下添加客户端网络地址 "subnet\_0000",并设定网关。

| Client Server Content Files Notes Run Results                    |                                                           |         |              |                 |                 |               |  |
|------------------------------------------------------------------|-----------------------------------------------------------|---------|--------------|-----------------|-----------------|---------------|--|
| Loads Actions Prof                                               | Loads Actions Profiles Network Subnets Ports Associations |         |              |                 |                 |               |  |
| Show Subnet Profiles using:  IPv4 C IPv6  VLAN  MAC  IPSec  IPv6 |                                                           |         |              |                 |                 |               |  |
| Subnet Name                                                      | IP Address (Range)                                        | Netmask | Network      | Default Gateway | Gateway Address | Randomize IP  |  |
| Default                                                          | 192.168.43.2-192.168.43.254                               | /24     | 192.168.43.0 |                 |                 |               |  |
| subnet_0000 Zee                                                  | 192.168.20.10-192.168.20.20                               | /24     | 192.168.20.0 | ⊠3 ->>          | 192.168.20.1    |               |  |
|                                                                  |                                                           |         |              |                 |                 |               |  |
|                                                                  |                                                           |         |              |                 |                 |               |  |
|                                                                  |                                                           |         |              |                 |                 |               |  |
|                                                                  |                                                           |         |              |                 |                 |               |  |
|                                                                  |                                                           |         |              |                 |                 |               |  |
|                                                                  |                                                           |         |              |                 |                 |               |  |
|                                                                  |                                                           |         |              |                 |                 |               |  |
|                                                                  |                                                           |         |              |                 |                 |               |  |
|                                                                  |                                                           |         |              |                 |                 |               |  |
|                                                                  |                                                           |         |              |                 |                 |               |  |
|                                                                  |                                                           |         |              |                 |                 |               |  |
| Selected Range: subne                                            | et_0000 (1)                                               |         | Previous Ne: | t Apply         | Add Subnet      | Delete Subnet |  |

#### 4.5 添加客户端测试端口。

在 Clinet→Ports 页面下选择"Add Port",添加客户端的测试端口。

| Client Server Content Files Notes Run Results |                                                                       |          |                   |                         |  |  |  |  |  |  |
|-----------------------------------------------|-----------------------------------------------------------------------|----------|-------------------|-------------------------|--|--|--|--|--|--|
| Loads Actions Profiles                        | Loads X Actions X Profiles X Network X Subnets Y Ports X Associations |          |                   |                         |  |  |  |  |  |  |
| Port                                          | Gratuitous ARP                                                        | DDOS     | Test DNS          |                         |  |  |  |  |  |  |
| 2 10.61.32.36:0,0                             |                                                                       | Disabled |                   |                         |  |  |  |  |  |  |
|                                               |                                                                       |          |                   |                         |  |  |  |  |  |  |
|                                               |                                                                       | 1        | Add Port Delete I | Port Add Multiple Ports |  |  |  |  |  |  |

#### 4.6 添加客户端关联。

在 Client→Associations 页面下选择"Add Asso…",依次选择 4.1-4.5 中建立的对象。 如下图所示:

| Client Server Content Files Notes Run Results                             |         |                   |                 |             |               |  |  |  |  |
|---------------------------------------------------------------------------|---------|-------------------|-----------------|-------------|---------------|--|--|--|--|
| / Loads \ Actions \ Profiles \ Network \ Subnets \ Ports \ Associations \ |         |                   |                 |             |               |  |  |  |  |
| Load Profile Type: O User Based 📀 Global Global Profile Name: Default 💌   |         |                   |                 |             |               |  |  |  |  |
| Enabled Action                                                            | Profile | Weight (Percentag | Port            |             | Subnet        |  |  |  |  |
| 🔽 🔁 📥 🛛 Actions_1                                                         | User_1  | 100 (100 🗸 🔶      | 10.61.32.36:0,0 | 5 - subne   | t_0000 (IPv4) |  |  |  |  |
|                                                                           | -       |                   |                 |             |               |  |  |  |  |
|                                                                           |         |                   |                 |             |               |  |  |  |  |
|                                                                           |         |                   |                 |             |               |  |  |  |  |
|                                                                           |         |                   |                 |             |               |  |  |  |  |
|                                                                           |         |                   |                 |             |               |  |  |  |  |
|                                                                           |         |                   |                 |             |               |  |  |  |  |
|                                                                           |         |                   |                 |             |               |  |  |  |  |
|                                                                           |         |                   |                 |             |               |  |  |  |  |
|                                                                           |         |                   |                 |             |               |  |  |  |  |
|                                                                           |         |                   |                 |             |               |  |  |  |  |
|                                                                           |         |                   |                 |             |               |  |  |  |  |
|                                                                           |         |                   |                 |             |               |  |  |  |  |
|                                                                           |         |                   |                 |             |               |  |  |  |  |
|                                                                           |         | Generate          | Flat Subnets 1  | 🔶 Add Asso. | Delete Asso.  |  |  |  |  |

#### 4.7 添加服务端配置。

在 Server→Profiles 下添加名为 "Server\_1" 的关联。选择 "RST" 关闭。

#### 4.8 添加服务端 subnet。

在 Server→Subnets 下添加名为 "subnet\_0000" 的网段,并设置正确的网关。

|                                    | INDICES ( Main ( Mesales ) |                        |                    |                 |
|------------------------------------|----------------------------|------------------------|--------------------|-----------------|
| Profiles Transactions Auther       | tications Network Subr     | ets Ports Associations | <u>`</u>           |                 |
| Show Subnet Profiles using: ⓒ IPv4 | © IP∨6 🔒                   | L VL                   | AN 🧮 MAC 🧮 IPSec 🔒 |                 |
| Subnet Name                        | Netmask                    | Network                | Default Gateway    | Gateway Address |
| Default                            | /24                        | 192.168.1.0            |                    |                 |
| 2 subnet_0000                      | /24                        | 192.168.10.0           |                    | 192.168.10.1    |
|                                    |                            |                        |                    |                 |
|                                    |                            |                        |                    |                 |

#### 4.9 添加服务端测试端口。

在 Server→Ports 下,为服务端添加测试端口。

| Client S | erver Content Files Notes Run     | Results                         |                                       |
|----------|-----------------------------------|---------------------------------|---------------------------------------|
| Profiles | Transactions Authentications Netw | vork Subnets Ports Associations |                                       |
|          | Port                              | Gratuitous ARP                  | Virtual Router                        |
| 2 →      | 10.61.32.37:0,0                   |                                 | Disabled                              |
|          |                                   |                                 |                                       |
|          |                                   |                                 |                                       |
|          |                                   |                                 |                                       |
|          |                                   |                                 |                                       |
|          |                                   |                                 |                                       |
|          |                                   |                                 |                                       |
|          |                                   |                                 |                                       |
|          |                                   |                                 |                                       |
|          |                                   |                                 |                                       |
|          |                                   |                                 |                                       |
|          |                                   |                                 |                                       |
|          |                                   |                                 |                                       |
|          |                                   |                                 |                                       |
|          |                                   | 1.                              | d Part Delate Part ddd Multiple Parts |
|          |                                   |                                 | a Porc Delece Porc Add Multiple Ports |

#### 4.10 添加服务端关联。

在 Server→Associations 下添加关联,并依次选择 4.6-4.9 步骤中所建立的对象。在 IPv4 Address Range 中,填写"192.168.10.10"作为服务器的地址。

| Client   | erver Content Fil | es Notes Run      | Results            |                    |                   |                    |
|----------|-------------------|-------------------|--------------------|--------------------|-------------------|--------------------|
| Profiles | Transactions Au   | thentications Net | work Subnets       | Ports Associations |                   |                    |
| RowlD    | Profile           | Port              | Subnet             | IPv4 Address Range | Mac Address Range | IPv6 Address Range |
| 11.      | Server 2          | 10.61.32.37.0,0   | subnet_0000 (IPv4) | 192.168.10.10      |                   |                    |
|          |                   | - V-              | - 4                | •                  |                   |                    |
|          |                   |                   |                    |                    |                   |                    |
|          |                   |                   |                    |                    |                   |                    |
|          |                   |                   |                    |                    |                   |                    |
|          |                   |                   |                    |                    |                   |                    |

#### 4.11 验证配置

选择 Trail-Run 来验证配置是否正确。

| 🕘 Avalanche Commander                                        |                                                                                                    |                                                                                                    |
|--------------------------------------------------------------|----------------------------------------------------------------------------------------------------|----------------------------------------------------------------------------------------------------|
| File Tools Administration Help                               |                                                                                                    |                                                                                                    |
|                                                              |                                                                                                    |                                                                                                    |
| Projects Client Server Content Files Notes Configure Monitor | Run       Results         Test Stages       1       2       3       4       5         Test Stopped       Transactions         Attempted:       1       Successful:       1         Unsuccessful:       1       Unsuccessful:       0         Aborted:       0       Time         Elapsed:       00:00:01       1 | Test Stages         1       2       3       4       5         Test Stopped         TCP Connections         Per second:       0         Open:       0         Closed with error:       0         Closed with reset:       1         Closed no error:       0         HTTP Transactions |
|                                                              | Remaining: 00:00:00 Client Stats                                                                                                    | Per Sec: 0<br>Time<br>Elapsed: 00:00:04<br>r Stats Event Logs                                                                                                    |

#### 4.12 配置 Load 已达到测试效果

使用 Connection/s 的测试方式进行测试。

| General            |                    |
|--------------------|--------------------|
| Specification      | Connections/second |
| Default Time Scale | Seconds 🗾          |
| Random Seed 🥅      | 0                  |

注:除了HTTP和HTTPS的测试以为,都应该使用SimUsers或者SimUsers/sec。

我们已知被测设备的性能在1500左右,因此我们进行如下的设置:

| Phase Editor     Phase Editor     Phase Editor     Phase Editor     Phase Editor     Phase Editor       Label     Ramp Up     Pattern     Flat     Pattern     Stair Step     Label     Stair Step     Pattern     Stair Step     Pattern     Stair | <ul> <li>阶段 0, 协商阶</li> <li>段。请不要删除此</li> <li>阶段; 当有 Cisco</li> <li>Span Tree 协议参与</li> <li>时, 需调整该阶段</li> <li>为 30 秒或更久。</li> </ul>                                                                                       | 阶段 1, 爬坡阶<br>段,设置在安全压<br>力 1300。让设备在<br>短时间内达到该压<br>力。                                                                                                    | 阶段 2, 阶梯阶<br>段,通过该阶段,<br>可以分段加压,初<br>步得到设备的极<br>限。                                                                                                    | 阶段3,维持阶段,在正式测试时,该阶段通常为60秒或以上。                                                                                                    | 阶段 4,释放阶<br>段,在该阶段释放<br>压力。                                                                                                    |
|----------------------------------------------------------------------------------------------------|----------------------------------------------------------------------------------------------------|----------------------------------------------------------------------------------------------------|----------------------------------------------------------------------------------------------------|----------------------------------------------------------------------------------------------------|----------------------------------------------------------------------------------------------------|
|                                                                                                    | Phase Editor       Label     Delay       Pattern     Flat       Time Scale     Default       Repetitions     1       Height     0       Ramp Time     0       Steady Time     5       Period     sec.       Duration     5 | Phase Editor       Label     Ramp Up       Pattern     Flat       Time Scale     Default       Repetitions     1       Height     1300       Ramp Time     10       Steady Time     sec.       Period     sec.       Duration     10 | Phase Editor       Label     Stair Step       Pattern     Stair I       Time Scale     Default I       Repetitions     4       Height     100       Ramp Time     1       Steady Time     10       Steady Time     5       Duration     44 | Phase Editor<br>Label Steady State<br>Pattern Stair T<br>Time Scale Default T<br>Repetitions I<br>Height 0 sec.<br>Steady Time 0 sec.<br>Steady Time 40 sec.<br>Duration 40 sec. | Phase Editor<br>Label Ramp Down<br>Pattern Flat<br>Time Scale Default<br>Repetitions 1<br>Height 0<br>Steady Time 0<br>Steady Time 20<br>Sec.<br>Period sec.<br>Duration 20<br>Sec. |

选择运行"Run"。

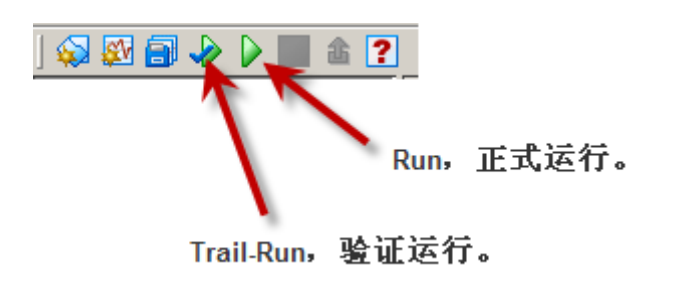

Train-Run 只运行一次,自动保 留测试的抓包;Run 默认不保 存测试的抓包。

| Test Stages         | Test Stages               |  |
|---------------------|---------------------------|--|
|                     |                           |  |
| Test Stopped        | Test Stopped              |  |
| Transactions        | TCP Connections           |  |
| Attempted: 169014   | Per second: 0             |  |
| Successful: 139024  | Open: 1869                |  |
| Unsuccessful: 29990 | Closed with error: 36656  |  |
| Aborted: 0          | Closed with reset: 158408 |  |
|                     | Closed no error: 0        |  |
| Lime                | HTTP Transactions         |  |
| Elansed: 00:02:10   |                           |  |
| Remaining: 00:00:00 | Per Sec: 0                |  |
|                     | Time                      |  |
|                     |                           |  |

通过观察测试结果,可以初步得到该设备的最大新建能力在1550左右。

从左下角图可估计出最大压力;当并发上升时,可判断设备已经达到极限。

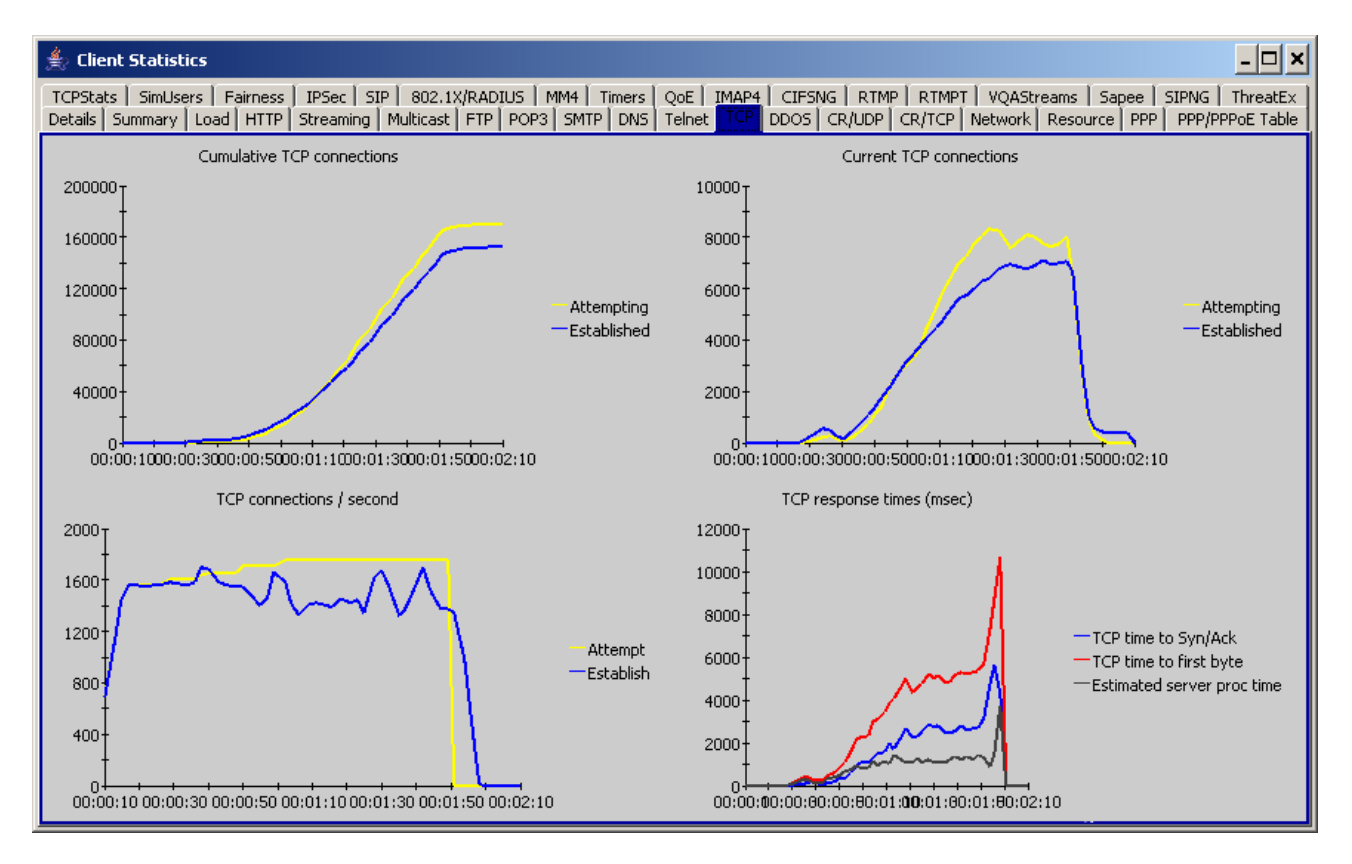

再次测试时,可以使用2分法,并省略阶梯阶段,直到没有错误为准。坚持的时间应在60秒 或更长。

注意事项:

- (1) DUT 有的时候需要重起才能再次测试;
- (2) 测试的地址范围需要控制合适,不要太多;

5 常见问题

#### Q1. Avalanche 是否支持不包含 HTTP 负载的 TCP 新建测试?

支持。我们还支持2种不带 HTTP 负载的测试方法。但不是通用的方法,更多信息 请咨询售后支持。

#### Q2. 我的测试仪的最大新建数是多少?

根据设备型号不同,性能也不一样。需要需求服务支持。

#### Q3. 为什么无法达到最大性能?

我们发布的最大性能参数,一般通过如下的配置获得:

Action list 里包含 10 条相同的条目,关闭 client persistents, server 使用 Fin 关闭。